## Algorithm for updating the firmware of PATRIOT thermal monoculars:

- 1. Turn on the monocular.
- 2. Connect the monocular to the computer via a USB Type-C cable.
- 3. Copy the updated firmware file for the corresponding monocular model into the root folder of the monocular's internal memory. You can download the file for the specific model from the following link: <a href="https://nvectech.com/downloads">https://nvectech.com/downloads</a>
- 4. Disconnect the device from the computer.
- 5. In the PATRIOT menu, navigate to the main menu "System" (folder with a gear icon), then to the submenu "System", then to the submenu "Update", and press "Yes".
- 6. Wait until the update is complete. The monocular will reboot.
- 7. The firmware update is complete; you can use the device.